## СТУДЕНТУ: ИНФОРМАЦИЯ ОБ ОНЛАЙН-ЗАНЯТИИ

- 1. Зайдите на образовательный портал <u>www. edu.grsu.by</u>.
- 2. Выберите текущий семестр, затем учебную дисциплину.
- 3. В блоке Аннотация зайдите на форум Объявления.

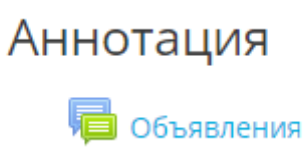

4. В разделе **Обсуждение** кликните по строке, содержащей информацию о предстоящем занятии.

| Объявления 🔩                       |        |        | ¢ -                  |
|------------------------------------|--------|--------|----------------------|
| Главные новости и объявления       |        |        |                      |
| Обсуждение                         | Начато | Ответы | Последнее сообщение  |
| ₱ Вебинар. 07.05.2020. 10.05-11.25 |        | 0      | Вс 3 май 2020, 16:15 |

## 5. Прочитайте информацию в объявлении (см. примеры – для вебинара и практического занятия).

Уважаемые студенты!

7 мая 2020 года (четверг) с 10.05 до 11.25 на платформе WebEx будет проходить вебинар на тему "Интернет-технологии в бизнесе".

Доступ к платформе откроется за 30 минут до начала вебинара.

Для подключения на компьютере воспользуйтесь следующей ссылкой - https://ciscolearning.webex.com/ciscolearning/k2/j.php? MTID=t9169889f8f3c740c29282808aefd5e1b.

Для подключения на мобильном телефоне введите:

- номер сессии - 717678540;

- пароль сессии - 07052020.

Инструкция по подключению содержится в прикреплённом файле.

📙 Инструкция\_подключение.pdf

Уважаемые студенты!

8 мая 2020 года (пятница) состоится <mark>практическое занятие</mark> на тему *"Философия экзистенциализма"*.

Продолжительность: 11.40-13.00.

Задание по теме занятия расположено в "Практическом блоке".

\* Обращаем внимание на правильность оформления студентом личной информации в ходе подключения к занятию в форме вебинара.

В начале набирается **фамилия** студента, затем – **имя**, **специальность**, группа (например, Жук Николай, СДП-ПР-191).

Обязательно вводится адрес корпоративной студенческой почты (например, zhuk@student.grsu.by).

## Примеры оформления личной информации студента при подключении к платформе WebEx через браузер на компьютере

| Join Session Now         |                                  |            |
|--------------------------|----------------------------------|------------|
| To join this training se | ession, provide the following in | formation. |
| Your name:               | Жук Николай, СДП-ПР-191          | ]          |
| Email address:           | zhuk@student.grsu.by             | ]          |
| Session password:        | •••••                            | ]          |
|                          | Join Now                         |            |

Примеры оформления личной информации студента при подключении к платформе WebEx через приложение на мобильном телефоне

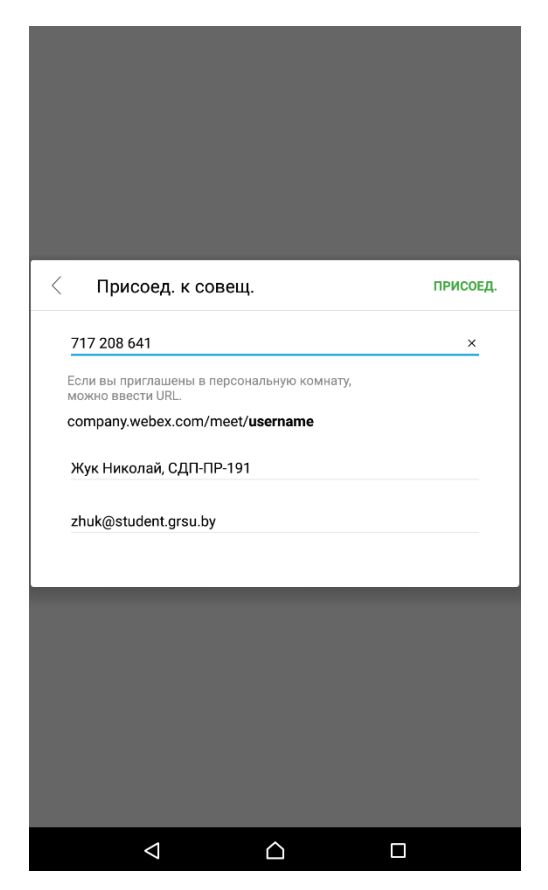